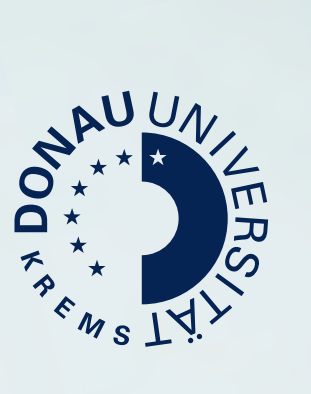

# Guide for Online Application

www.donau-uni.ac.at/scs

1

### Please submit your data and documents online for admission to study at the University for Continuing Education Krems. Here, you will find step-by-step instructions to register online successfully.

Page 3

Page 4

Page 5 Page 5

Page 6

2

3

1

#### **Online Application**

**Preparation** 

1.1

1.2

2.1

2.2

2.3

Important information

Start of the online application

Activating system access

Starting application tool

Registration

Preparing files for uploading

| 3.1  | Start of course                                                | Page 7  |
|------|----------------------------------------------------------------|---------|
| 3.2  | Select degree program                                          | Page 7  |
| 3.3  | Personal data                                                  | Page 8  |
| 3.4  | Correspondence address                                         | Page 8  |
| 3.5  | University entry survey                                        | Page 9  |
| 3.6  | Higher education entrance qualification                        | Page 9  |
| 3.7  | Most current photo (as for ID)                                 | Page 10 |
| 3.8  | Annex admission fee                                            | Page 10 |
| 3.9  | Europass CV                                                    | Page 11 |
| 3.10 | Letter of Intent                                               | Page 11 |
| 3.11 | Valid passport or personal ID card                             | Page 12 |
| 3.12 | Evidence of general qualification for your university entrance | Page 12 |
| 3.13 | Evidence of tertiary level education                           | Page 13 |
| 3.14 | Evidence of work experience                                    | Page 13 |
| 3.15 | Evidence of training and further education times               | Page 14 |
| 3.16 | Registration and application for admission                     | Page 14 |
| 3.17 | Summary                                                        | Page 15 |
| 3.18 | Submission of application                                      | Page 15 |

4

#### **Application Account**

| 4.1 | Download document "Application and Application for Admission"      | Page 16 |
|-----|--------------------------------------------------------------------|---------|
| 1.2 | Upload signed document "Application and Application for Admission" | Page 16 |
| 1.3 | Overview online application                                        | Page 17 |
| 4.4 | Overview documents                                                 | Page 17 |
| 4.5 | Presenting original documents                                      | Page 17 |
| 4.6 | Defective/missing evidence or documents                            | Page 18 |
| 1.7 | Application documents checked and complete                         | Page 19 |
|     |                                                                    |         |

### Preparation

#### 1.1 Important information

Before you pre-register for a study program, please note the information in the "Application" section on the website of the university course you have chosen or under www.donau-uni.ac.at/admission.

Please have all **necessary documents** for your online application digitally prepared (see point 1.2 on page 4). You will find a list of the documents on the website "Admission to Studies" under "Required Documents" or under the point "Application" on the website of the university course you have chosen.

It is possible to **interrupt the application**. Please click right through to the end of the application, but do not send the summary yet (see Guide for online application – page 15). This way, the documents already uploaded will remain saved and missing data can be added or changed at a later date.

You can use your personal password to change or add data until you send the complete application.

Depending on the country of issue, **foreign documents** must be authenticated in accordance with the relevant regulations. Please find further information on the website under "Authentication of foreign documents".

**Foreign-language documents** must be submitted in a certified German or English translation. Certificates in English are accepted.

#### 1.2 Preparing files for uploading

Please use only the following file formats:

- > JPEG or PNG for the current passport photo
- > PDF for all documents

Upload the passport photo only in portrait format with a minimum size of 102 x 135 px (ratio 3:4). Make sure that it is fully adjusted within the frame.

Multi-page documents must be put together in one pdf file. Each pdf file must be no larger than 10 MB.

If it is not possible to upload the files during the online application, you can still complete the application wizard to temporarily save your previous information.

#### Right

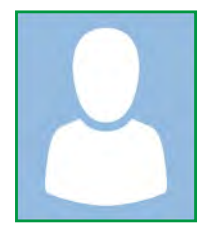

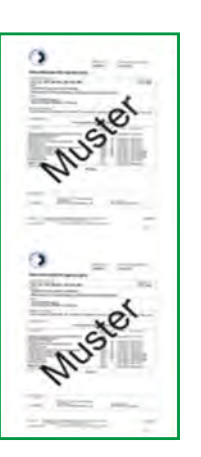

Wrong

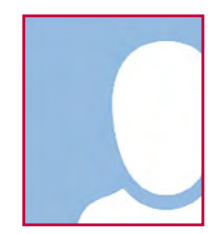

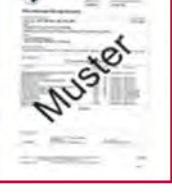

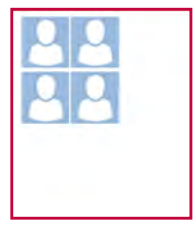

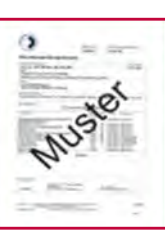

## **2** Start of the online application

#### 2.1 Registration

Register on our website under "Application/Online pre-registration" to get access to the application tool.

| DUKonine V2.60                                                                                                    | 1008 online |
|----------------------------------------------------------------------------------------------------|-------------|
| Registration - basic user                                                                                                    |             |
| Master data                                                                                                    |             |
| Mr./Mm./Ms. Please select                                                                                                    |             |
| Last name                                                                                                    |             |
| Format DD MM YYYY                                                                                                    |             |
| Account data                                                                                                    |             |
| Email address<br>pre-dee@example.com Proferrod Language German                                                                                                    |             |
| Study programme data                                                                                                    |             |
| Are you registered or have you been registered at an Austrian university? No ·                                                                                                    |             |
| Note                                                                                                    |             |
| If you do not have an account yet (user name + password), you must create one here.<br>After completing the registration you will find on your personal card the menu applications through which you can submit your desired application.<br>After reviewing your data you will be notified via email about the next steps. For any further questions please contact the <u>Academic Service Center</u> via <u>studium@donau-uni.ac.at</u> |             |
| Find information on data processing and your rights regarding this in our <u>privacy policy</u>                                                                                                    |             |
| Confirm data                                                                                                    |             |

#### 2.2 Activating system access

After registration you will receive an e-mail to activate the system access.

To activate your **applicant access** to UWKonline, please follow your personal access link in the mail. On the activation page you will be asked to set a new password for your applicant access. With the completion of the registration your application access is created.

| Dataward                                                                                                    |                                                                                                    |
|----------------------------------------------------------------------------------------------------|----------------------------------------------------------------------------------------------------|
| Password                                                                                                    |                                                                                                    |
| Confirm new password                                                                                                    |                                                                                                    |
| Please choose the password according to the following criteria: <ul> <li>Required</li> <li>min 8, max 40 characters</li> <li>letters only in lower case</li> <li>at least 3 letters</li> <li>at least 1 number</li> <li>at least 1 special character (without numbers and letters) from I#\$%&amp;()*+,</li> <li>must not contain your first name, last name, username or day of birth</li> </ul> | ./.;<=>?@[\]^_{(}~                                                                                          |
| Recommendations     Also parts of first or last names should not be used.     You should not use parts of words (more than 3 letters) which can be found                                                                                                    | 1 in (English or German) dictionaries.                                                                      |
| Recommendations     Also parts of first or last names should not be used.     You should not use parts of words (more than 3 letters) which can be found Your password may be identical to previous ones. Therefore, please choose a strong password and keep it secret. To detect potential abus                                                                                                 | 1 in (English or German) dictionaries.<br>.e. we always show you your last login and, in case, failed login |
| Recommendations     Also parts of first or last names should not be used.     You should not use parts of words (more than 3 letters) which can be found Your password may be identical to previous ones. Therefore, please choose a strong password and keep it secret. To detect potential abus                                                                                                 | d in (English or German) dictionaries.<br>:e, we always show you your last login and, in case, failed login |

#### 2.3 Starting application tool

#### To start with your application please go to "Perform your application".

| Gesendet: Donnerstag, 26. November 2020 um 15:58 Uhr                                                                                                    |                                         |
|----------------------------------------------------------------------------------------------------|-----------------------------------------|
| Von: "DUKonline" <campusonline@donau-uni.ac.at><br/>An:</campusonline@donau-uni.ac.at>                                                                                                    |                                         |
| Betreff: Activating the access to DUKonline                                                                                                    |                                         |
| Sehr geehrter Herr luther,                                                                                                    |                                         |
| to successfully complete your application/online-preregistration the following steps are indispensable:                                                                                                    |                                         |
| <ol> <li>Activate your application-account for DUKonline<br/>To activate your entry/registration for DUKonline please follow the link: <u>https://online.donau-uni.ac.at/DUKonlpToken=F2CuJBirNDDq1K5yZIMdOHModF1xfqXGqVYhoOfeaDDEpkmvHvElxGudIEGoPGv</u><br/>IMPORTANT This activation needs to be completed until 26.12.2020 15:57</li> </ol>                                                                                                    | line/wbselbstregperson.emailBestaetigt7 |
| On the activation page you will be asked to choose a new password for your application-account.                                                                                                    |                                         |
| 2. Perform your application<br>After successful activating your account please log in with your password on the site <u>https://online.donau-uni.</u><br>pUrl=wbAnmeldung.durchfuehren%3FcUrl%3DwbBewerbung.wizard and submit your application.                                                                                                    | .ac.at/DUKonline/webnay.ini?            |
| In case of further questions please contact the AcademicServiceCenter Team via studium@donau-uni.ac.at.                                                                                                    |                                         |
| Best regards                                                                                                    |                                         |
| CTA - STA                                                                                                    |                                         |
| Your Academic Service Center Team                                                                                                    |                                         |
| Danube University Krems - University for Continuing Education Krems.<br>Educational and Organizational Law Unit<br>Academic Service Center Unit<br>Der-Karl-Dorrek-Straße 30<br>3500 Krems, Austria<br>studium@donau-uni.ac.at<br>www.donau-uni.ac.at/asc                                                                                                    |                                         |
| Test Englisch My Applications Applicant number: 2-                                                                                                    | Operations<br>Enter new application     |
|                                                                                                    | Perform your application                |
|                                                                                                    |                                         |
| Willkommen                                                                                                    | Universität für Weiterbildung           |
| UWKonline ist das Campus-Management-System der Universität für Weiterbildung Krems                                                                                                    | 10000 14 Idy                            |
|                                                                                                    | Anmelden                                |
| Zugang                                                                                                    | Benutzemanne                            |
| Sie haben bereits einen PIN-Gode erhalten? Losen Sie ihn hier ein:                                                                                                    | Lumant O                                |
| ► Studierende                                                                                                    | pression.                               |
| ► Bedienstete                                                                                                    | Anmelden                                |
| Sie haben ihr Kennwort vergessen? Beantragen Sie hier einen neuen PiN-Codel                                                                                                    | Weiter ohne Anmeldung                   |
| ► Kennwort zurücksetzen                                                                                                    | Kernwart vergessen?                     |
|                                                                                                    |                                         |
| Powerbung                                                                                                    |                                         |
| Dewerbung                                                                                                    |                                         |
| to be added a family of the second second |                                         |

► Jetzt bewerben!

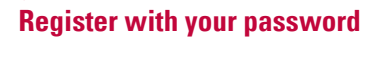

# **3** Online Application

#### 3.1 Start of course

Here you can choose the semester for which you would like to apply. You will find the start date in the fact box on the website of the selected university course.

Attention: it is not possible to change the semester afterwards!

| ONLINE APPLICATION                     | Help Su                                                                                                    | pport |
|----------------------------------------|----------------------------------------------------------------------------------------------------|-------|
| Start of course                        | Start of course                                                                                            |       |
| Select degree program<br>Personal data | Please choose the semester for which you wish to apply at the Danube University Krems - Austria .          |       |
| Correspondence address                 | Please note the following information before you start your application:                                   |       |
| Permanent home address:                | At the moment there are some issues regarding Internet Explorer Browser when using the online application! |       |
|                                        | We recommend using an alternative browser until the problems are solved, e.g. Google Chrome or Mozilla     |       |
|                                        | <u>Firefox</u> .                                                                                           |       |
|                                        |                                                                                                    |       |
|                                        | Start of course Wintersemester 2019/20                                                                     |       |
|                                        |                                                                                                    |       |
|                                        | Please note that you can only file one application per study programme.                                    |       |
|                                        |                                                                                                    |       |
|                                        |                                                                                                    |       |
|                                        |                                                                                                    |       |
|                                        |                                                                                                    |       |
|                                        |                                                                                                    |       |
|                                        |                                                                                                    |       |
|                                        |                                                                                                    |       |
|                                        |                                                                                                    |       |
| Cancel Preview                         | Back Cont                                                                                                  | inue  |

#### 3.2 Select degree program

Here you can see a list of the study programmes for which you can apply (The listing is done according to the study codes of the study programs and not alphabetically by study program). **Attention: a change of the university course requires a new application!** 

| ONLINE APPLICATION                  |                       |                   | Help  | Suppor |
|-------------------------------------|-----------------------|-------------------|-------|--------|
| Start of course                     | Select degree program |                   |       |        |
| Select degree program Personal data | Type of studies       | University course | ,     | ]      |
| Correspondence address              | Degree program        | Please select     | •     |        |
| round sourcement of an area         |                       |                   |       |        |
| -                                   |                       |                   | and a |        |

#### 3.3 Personal data

The matriculation number must only be entered if you have already been assigned a matriculation number at an Austrian university. The social security number is only to be entered if it is an Austrian social security number.

| Matriculation number |                                                                                                    |                                                                                 |
|----------------------|----------------------------------------------------------------------------------------------------|---------------------------------------------------------------------------------|
| First name           | Test                                                                                                    |                                                                                 |
| Surname              | Englisch                                                                                                    |                                                                                 |
| Social security no.  |                                                                                                    |                                                                                 |
| Date of birth        | 01.01.1980                                                                                                    |                                                                                 |
| Gender               | female *                                                                                                    |                                                                                 |
| Place of birth       |                                                                                                    |                                                                                 |
| Country of birth     | Please select                                                                                                    |                                                                                 |
| Maiden name          |                                                                                                    |                                                                                 |
| 1st nationality      | Please select                                                                                                    |                                                                                 |
| 2nd nationality      | Please select                                                                                                    |                                                                                 |
|                      |                                                                                                    |                                                                                 |
|                      |                                                                                                    |                                                                                 |
|                      |                                                                                                    |                                                                                 |
|                      |                                                                                                    |                                                                                 |
|                      |                                                                                                    |                                                                                 |
|                      | First name<br>Surname<br>Social security no<br>Date of birth<br>Gender<br>Place of birth<br>Country of birth<br>Maiden name<br>1st nationality<br>2nd nationality | First name       Test         Surname       Englisch         Social security no |

#### 3.4 Correspondence address

The correspondence address or study address is the address at which you can be reached during your studies. This address may differ from your home address. If the correspondence address and the home address are identical, you can copy the address data to your home address.

| Start of course                                                     | Correspondence address                                                                       |  |
|---------------------------------------------------------------------|----------------------------------------------------------------------------------------------|--|
| <u>Select degree program</u><br><u>Personal data</u>                | Correspondence address (semester address)                                                    |  |
| Correspondence address                                              | Mail delivery c/o                                                                            |  |
| termanen nome adoress<br>tigher education entrance<br>tualification | Street and number Postal Code/City                                                           |  |
| Jniversity entry survey                                             | Country/State Please select  Region Please select                                            |  |
|                                                                     | Telephone number<br>E-mail address<br>Confirmed e-mail address                               |  |
|                                                                     | My correspondence address (during the semester) is identical with my permanent home address. |  |
|                                                                     |                                                                                              |  |

**Residential address and address for correspondence identical** 

#### 3.5 University entry survey

Applicants are required by law to fill out the UHSTAT1 survey form when they are admitted to a degree program or when they register for an aptitude test or admission procedure. Exceptions are applicants who are admitted within the framework of mobility programs (e.g. ERASMUS+). Information on the legal basis for the obligation to provide information can be found at www.statistik.at/uhstat/uhstat1.

| Contraction of the second second second second second second second second second second second second second s |                                                                                                    |                                                                  |  |  |  |
|----------------------------------------------------------------------------------------------------|----------------------------------------------------------------------------------------------------|------------------------------------------------------------------|--|--|--|
| Start of course                                                                                                 | University entry survey                                                                                                    |                                                                  |  |  |  |
| Select degree program<br>Personal data                                                                          | Information                                                                                                    |                                                                  |  |  |  |
| Correspondence address<br>University entry survey<br>Higher estucation untrance<br>queillication                | According to § 9 sect. 6 of the Educations Documentation Act, the post-secondary educational institutions have<br>carrying out statistical surveys.<br>Students are required to fill in the electronic survey form UHStat 1 by Statistics Austria. |                                                                  |  |  |  |
|                                                                                                    | UHStat 1 query                                                                                                    |                                                                  |  |  |  |
|                                                                                                    | Personal details                                                                                                    |                                                                  |  |  |  |
|                                                                                                    | Country of birth Please select ~                                                                                                    |                                                                  |  |  |  |
|                                                                                                    | Particulars of the parents<br>The following questions refer to your parents<br>stepparents or foster parents).                                                                                                    | or the persons who assumed a relevant role (such as persons with |  |  |  |
|                                                                                                    | Particulars of the mother                                                                                                    |                                                                  |  |  |  |
|                                                                                                    | Year of birth                                                                                                    | Please select                                                    |  |  |  |
|                                                                                                    | Country of birth                                                                                                    | Please select                                                    |  |  |  |
|                                                                                                    | Country of highest level of education completed                                                                                                    | Please select                                                    |  |  |  |

#### 3.6 Higher education entrance qualification

Please enter here the highest completed education that entitles you to study at the university for foreign degrees please select point "**31** – **foreign post second. ecuc. inst.**". If you do not have a general qualification for university entrance, please select point "**98** – **school leaving exam not relevant**".

| UNLINE APPLICATION                                                                            |                                                                                |               | Help Suppor   |
|-----------------------------------------------------------------------------------------------|--------------------------------------------------------------------------------|---------------|---------------|
| Start of course                                                                               | Higher education entrance qualification                                        | on            |               |
| Select degree program<br>Personal data<br>Correspondence address<br>Higher education entrance | School type<br>Date of certificate<br>Country of secondary school leaving exam | Please select | •             |
| University and survey.                                                                        |                                                                                |               |               |
|                                                                                               |                                                                                |               |               |
| and I amount                                                                                  |                                                                                |               | Part I Commun |

#### 3.7 Most current photo (as for ID)

Please note the format specification for your photo portrait format (see Guide for online application – page 3). To define the image section, hold down the mouse button and drag the frame. In the preview window you can see which image section will be uploaded for your photo.

| Start of course                                                                                                    | Most current photo (a | as for ID)                       |                                                                                                    |
|----------------------------------------------------------------------------------------------------|-----------------------|----------------------------------|----------------------------------------------------------------------------------------------------|
| Select degree program<br>Personal data                                                                                                    | Updated               | Upload                           | The picture will be printed on the student ID                                                                                                    |
| correspondence address<br>Higher education entrance<br>aualification<br>University entry survey<br>Most current photo (as for ID)<br>Application Form | no photo              |                                  | (SSCard)<br>Further information is available via the following<br>link:<br><u>https://www.donau-uni.ac.at/en/studies/study-<br/>organisation/studentsenvicecard.html</u><br>If you cannot submit the document right |
| urolass L-Y<br>,etter of Intent<br>/alid passport or personal ID card<br>-vidence of deneral qualification for<br>miversity entrance                  | Preview               |                                  | now, you can hand in original in paper form<br>You will find an overview of all required<br>application documents at the end of your<br>online application.                                                         |
| svidence of laritary level education<br>Svidence of work experience<br>Svidence of training and further<br>education times                            | Ŏ                     | Datei auswählen Keine ausgewählt | Please respect the following requirements for th<br>upload:<br>Picture size: min. 102x135                                                                                                    |
| nesentation of the priorital<br>locument                                                                                                    |                       |                                  | Aspect ratio approx. 3:4                                                                                                    |

#### 3.8 Annex admission fee

You will find the supplementary sheet for the annex admission fee on our homepage, at your selected university course for download or you can obtain it from the responsible contact person of the course.

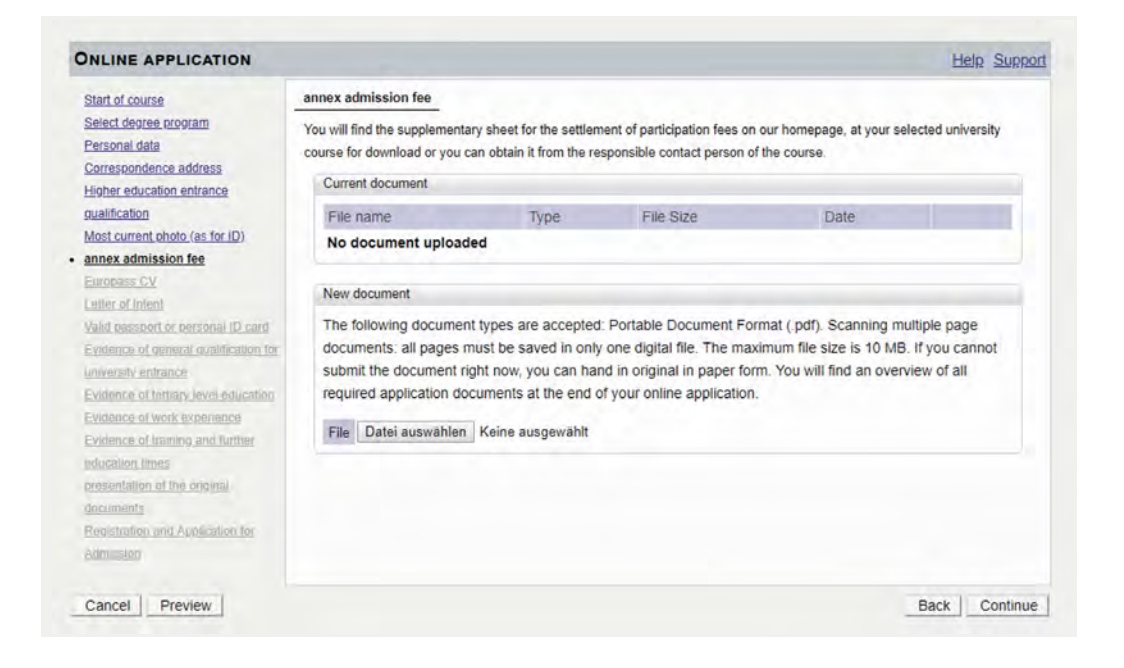

#### 3.9 Europass CV

Please use the Europass-CV for a transparent and understandable presentation of your competences and qualifications. Information and templates can be found at https://www.europass.at/en/what-is-europass/europass-portal-incl-cv/.

| Start of course                                                                                                    | Europass                                                                                                    | CV                  |                           |           |      |  |
|----------------------------------------------------------------------------------------------------|----------------------------------------------------------------------------------------------------|---------------------|---------------------------|-----------|------|--|
| Select degree program Personal data Correspondence address Higher education entrance                                                                           | Further info                                                                                                    | ormation is availab | le via the following link |           |      |  |
| gualification                                                                                                    | Current                                                                                                    | document            | -                         |           |      |  |
| University entry survey                                                                                                    | File n                                                                                                    | ame                 | Туре                      | File Size | Date |  |
| Most current photo (as for ID)                                                                                                    | No do                                                                                                    | cument upload       | ed                        |           |      |  |
| Application Form                                                                                                    |                                                                                                    |                     |                           |           |      |  |
| Europass CV                                                                                                    | New do                                                                                                    | ocument             |                           |           |      |  |
| Letter of Intent<br>Valid passport or personal ID card<br>Evidence of general qualification for<br>university entrance<br>Evidence of tertiany level education | The following document types are accepted: Portable Document Format (.pdf). Scanning multiple page<br>documents: all pages must be saved in only one digital file. The maximum file size is 10 MB. If you cannot<br>submit the document right now, you can hand in original in paper form. You will find an overview of all<br>required application documents at the end of your online application. |                     |                           |           |      |  |
| Evidence of work experience<br>Evidence of training and further                                                                                                | File                                                                                                    | Datei auswählen     | Keine ausgewählt          |           |      |  |
| education times<br>organization of the proginal<br>documents                                                                                                   |                                                                                                    |                     |                           |           |      |  |

#### 3.10 Letter of Intent

You will find a download of a template with instructions on how to write a letter of motivation on the website under "Admission competencies assessment procedure" or on the website of the university course you have chosen.

|                                                                                                    | rther information is available via<br>ps://www.donau-uni.ac.at/en/stur<br>Current document<br>File name<br>No document uploaded<br>New document<br>The following document type | the following link<br>dies/study-organi<br>Type                                           | sation/admission htmi#letter                                                                                    | Date                                                                         |                                                   |
|----------------------------------------------------------------------------------------------------|----------------------------------------------------------------------------------------------------|-------------------------------------------------------------------------------------------|----------------------------------------------------------------------------------------------------|------------------------------------------------------------------------------|---------------------------------------------------|
| walification<br>Iniversity entry survey<br>fost current, photo (as for ID)<br>spolication Form<br>iuropass CV<br>etter of Intent<br>hild passport or personal ID card<br>videope of compilat buildication for | File name<br>No document uploaded<br>New document<br>The following document type                                                                                               | Туре                                                                                      | File Size                                                                                                    | Date                                                                         |                                                   |
| Anteriany, entry sources<br>(addication Form)<br>(arcoass CV<br><u>atter of Intens</u> )<br>and baseport of bettornal ID card)<br>vidence of command buildication for                                         | No document uploaded<br>New document<br>The following document type                                                                                                    |                                                                                           |                                                                                                    |                                                                              |                                                   |
| Application Form<br>Suropass CV<br>etter of Intent<br>and passport of bersonal ID card<br>Vidence of general publication for                                                                                  | New document<br>The following document type                                                                                                    |                                                                                           |                                                                                                    |                                                                              |                                                   |
| Europass CV<br>etter of Intent<br>Talid passport or betsonal ID card<br>vidence of general qualification for                                                                                                  | New document<br>The following document type                                                                                                    |                                                                                           |                                                                                                    |                                                                              |                                                   |
| etter of Intent<br>Talid passport of personal ID card<br>videoce of general qualification for                                                                                                    | The following document type                                                                                                    |                                                                                           |                                                                                                    |                                                                              |                                                   |
| niversity antrance<br>sydence of tertiary level education<br>sidence of work experience<br>sidence of training and further<br>ducation times<br>resentation of the original<br>tertiments                     | documents: all pages must b<br>submit the document right no<br>required application documen<br>File Datei auswählen Kein                                                       | s are accepted<br>e saved in only<br>ow, you can har<br>nts at the end o<br>he ausgewählt | Portable Document For<br>one digital file. The max<br>id in original in paper for<br>f your online application. | mat (.pdf). Scanning n<br>imum file size is 10 MB<br>n, You will find an ove | nultiple page<br>B. If you cannot<br>rview of all |

#### 3.11 Valid passport or personal ID card

Please scan the ID page (Identity card: front and back; Passport: data page). For more information, please refer to the website under "Required documents".

| Start of course                                                                                                    | Valid passport or persona                                                                                             | I ID card                                                                                                    |                                                                                                    |                                                                               |                                                 |
|----------------------------------------------------------------------------------------------------|----------------------------------------------------------------------------------------------------|----------------------------------------------------------------------------------------------------|----------------------------------------------------------------------------------------------------|-------------------------------------------------------------------------------|-------------------------------------------------|
| Select degree program<br>Personal data<br>Correspondence address<br>Higher education entrance                                                                                                    | Please scan the ID Page (<br>Further information is availe<br>https://www.donau-uni.ac.at                             | e.g. identity card front a<br>able via the following link<br>i/en/studies/study-organ                                    | nd back).<br>:<br>isation/admission.html#Requ                                                                     | uiredDocuments                                                                |                                                 |
| gualification                                                                                                    | Current document                                                                                                    |                                                                                                    |                                                                                                    |                                                                               |                                                 |
| University entry survey<br>Most current photo (as for ID)                                                                                                    | File name                                                                                                    | Туре                                                                                                    | File Size                                                                                                    | Date                                                                          |                                                 |
| Application Form                                                                                                    | No document uploa                                                                                                    | ded                                                                                                    |                                                                                                    |                                                                               |                                                 |
| Letter of Intent                                                                                                    | New document                                                                                                    |                                                                                                    |                                                                                                    |                                                                               |                                                 |
| Valid passport or personal ID card<br>Evidence of centerol subalification for<br>university entrance<br>Evidence of tentary level education<br>Evidence of tentary level education<br>Evidence of transpo and butter<br>education times<br>cresentation of the original<br>documents | The following docume<br>documents: all pages<br>submit the document<br>required application d<br>File Datei auswähler | In types are accepted<br>must be saved in only<br>right now, you can har<br>ocuments at the end of<br>N Keine ausgewählt | Portable Document For<br>r one digital file. The max<br>nd in original in paper for<br>f your online application. | mat (.pdf). Scanning m<br>imum file size is 10 ME<br>m. You will find an over | ultiple page<br>8. If you cannot<br>view of all |

#### 3.12 Evidence of general qualification for your university entrance

If the proof of the general university entrance qualification is relevant for your admission, please upload it here. In addition, the original document has to be submitted. Please find further information on the website under "Admission competencies assessment procedure".

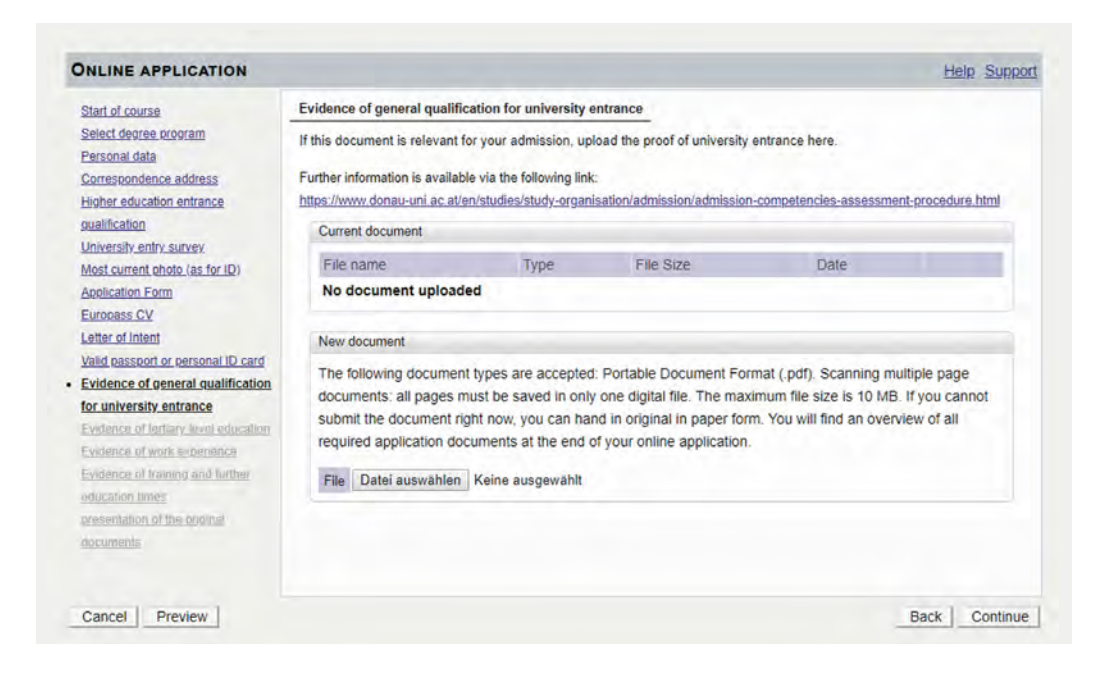

#### 3.13 Evidence of tertiary level education

If you already have a tertiary degree, you can upload the award certificate/decision and the transcript of records/Diploma Supplement here. The study program must have a minimum of 180 ECTS and 3 years of study.

| NLINE APPLICATION                                                   |                                                                                                    |                                  |                                                        |                                                       | Help                      | Suppor |  |
|---------------------------------------------------------------------|----------------------------------------------------------------------------------------------------|----------------------------------|--------------------------------------------------------|-------------------------------------------------------|---------------------------|--------|--|
| Start of course                                                     | Evidence of tertiary level educat                                                                                                    | ion                              |                                                        |                                                       |                           | 1      |  |
| Select degree program<br>Personal data                              | If these documents are relevant for                                                                                                    | or your admissi                  | on, please upload your                                 |                                                       |                           |        |  |
| Correspondence address<br>ligher education entrance<br>malification | evidence of tertiary education level including Diploma Supplement and<br>Transcript of Records<br>The study must have at least 3 years of study and at least 180 ECTS. |                                  |                                                        |                                                       |                           |        |  |
| Nost current photo (as for ID)<br>Registration and application for  |                                                                                                    |                                  |                                                        |                                                       |                           |        |  |
| dmission (application form)                                         | Legalization of foreign documents:                                                                                                    |                                  |                                                        |                                                       |                           |        |  |
| Europass CV                                                         | Foreign documents must be subn                                                                                                    | nitted together                  | with the required notarial of                          | ertifications and legalizatio                         | n,                        |        |  |
| etter of Intent                                                     |                                                                                                    |                                  |                                                        |                                                       |                           |        |  |
| /alid passport or personal ID card                                  | Further information is available via the following link:                                                                                                    |                                  |                                                        |                                                       |                           |        |  |
| Evidence of general qualification for                               | https://www.donau-uni.ac.at/admis                                                                                                    | sion#legalizatio                 | nofforeigndocuments                                    |                                                       |                           |        |  |
| iniversity entrance                                                 | Current document                                                                                                    |                                  |                                                        |                                                       |                           |        |  |
| ducation                                                            | File name                                                                                                    | Туре                             | File Size                                              | Date                                                  |                           | 1      |  |
| Evidence of work experience<br>Evidence of training and further     | No document uploaded                                                                                                    |                                  |                                                        |                                                       |                           |        |  |
| elucation limes                                                     | New document                                                                                                    |                                  |                                                        |                                                       |                           |        |  |
| locumenta                                                           | The following document type<br>documents: all pages must t                                                                                                    | es are accepte<br>be saved in on | ed: Portable Document F<br>Ily one digital file. The m | ormat (.pdf). Scanning m<br>aximum file size is 10 ME | ultiple page<br>3. If you |        |  |

#### 3.14 Evidence of work experience

Please upload here the evidence of your relevant, qualified professional activity (references). Find more information on the website under "Admission competencies assessment procedure".

| Start of course                                                                                                    | Evidence of work expe                                                                                 | rience                         |                             |                         |                  |  |  |
|----------------------------------------------------------------------------------------------------|----------------------------------------------------------------------------------------------------|--------------------------------|-----------------------------|-------------------------|------------------|--|--|
| Select degree program<br>Personal data                                                                                                    | If these documents are                                                                                | relevant for your admission    | n, please upload your work  | experience here.        |                  |  |  |
| Correspondence address                                                                                                    | Further information is av                                                                             | ailable via the following link |                             |                         |                  |  |  |
| Higher education entrance                                                                                                    | https://www.donau-uni.ac.at/en/studies/study-organisation/admission/admission-competencies-assessment |                                |                             |                         |                  |  |  |
| gualification                                                                                                    | Current document                                                                                      |                                |                             |                         |                  |  |  |
| University entry survey                                                                                                    |                                                                                                    | 110000                         |                             |                         |                  |  |  |
| Most current photo (as for ID)                                                                                                    | File name                                                                                             | Туре                           | File Size                   | Date                    |                  |  |  |
| Application Form                                                                                                    | No document up                                                                                        | oaded                          |                             |                         |                  |  |  |
| Europass CV                                                                                                    |                                                                                                    |                                |                             |                         |                  |  |  |
| Letter of Intent                                                                                                    | New document                                                                                          |                                |                             |                         |                  |  |  |
| Valid passport or personal ID card                                                                                                    | -                                                                                                    |                                |                             |                         | with the second  |  |  |
| Evidence of general qualification for                                                                                                    | The following docu                                                                                    | ment types are accepted        | Portable Document For       | mat (.pdf). Scanning n  | nultiple page    |  |  |
| university entrance                                                                                                    | documents, all pag                                                                                    | es must de saveu in only       | one digital life. The max   | amum me size is 10 M    | B. If you cannot |  |  |
| Evidence of tertiary level education                                                                                                    | submit the docume                                                                                     | nt right now, you can hai      | id in original in paper for | m. You will find an ove | rview of all     |  |  |
| Evidence of work experience                                                                                                    | required application                                                                                  | documents at the end o         | ir your online application. |                         |                  |  |  |
| Evidence of training and further                                                                                                    | File Datei auswäh                                                                                     | len Keine ausgewählt           |                             |                         |                  |  |  |
| education times                                                                                                    | The second second                                                                                     |                                |                             |                         |                  |  |  |
| addentation in the second second seco |                                                                                                    |                                |                             |                         |                  |  |  |
| presentation of the original                                                                                                    |                                                                                                    |                                |                             |                         |                  |  |  |
| presentation of the original<br>documents                                                                                                    |                                                                                                    |                                |                             |                         |                  |  |  |
| presentation of the original<br>documents                                                                                                    |                                                                                                    |                                |                             |                         |                  |  |  |

#### 3.15 Evidence of training and further education times

Please upload the relevant training and further education certificates here. Find more information on the website under "Admission competencies assessment procedure".

| Start of course                                                                                                    | Evidence of training and                                                                                             | further education times                                                                                                   |                                                                                                    |                                                                                                    |                                                 |
|----------------------------------------------------------------------------------------------------|----------------------------------------------------------------------------------------------------|----------------------------------------------------------------------------------------------------|----------------------------------------------------------------------------------------------------|----------------------------------------------------------------------------------------------------|-------------------------------------------------|
| Select degree program<br>Personal data                                                                                                    | If these documents are rel                                                                                           | evant for your admissior                                                                                                  | –<br>n, please upload your educ                                                                                                    | ation and training certific                                                                                     | ates here.                                      |
| Correspondence address                                                                                                    | Further information is available                                                                                     | able via the following link                                                                                               |                                                                                                    |                                                                                                    |                                                 |
| Higher education entrance                                                                                                    | https://wwwpub.donau-uni                                                                                             | ac.at/en/studies/study-or                                                                                                 | ganisation/admission/admission/admis | sion-competencies-asses                                                                                         | sment-procedure.html                            |
| gualification                                                                                                    | Current document                                                                                                    |                                                                                                    |                                                                                                    |                                                                                                    |                                                 |
| University entry survey                                                                                                    | File name                                                                                                    | Type                                                                                                    | File Size                                                                                                    | Date                                                                                                    |                                                 |
| Application Form                                                                                                    | No document uploa                                                                                                    | ded                                                                                                    | -1                                                                                                    | line of the second second second second second second second second second second second second second second s |                                                 |
| Europass CV                                                                                                    |                                                                                                    |                                                                                                    |                                                                                                    |                                                                                                    |                                                 |
| etter of Intent                                                                                                    | New document                                                                                                    |                                                                                                    |                                                                                                    |                                                                                                    |                                                 |
| Letter of Intent<br>Valid passoord or personal ID card<br>Evidence of general qualification for<br>university entrance<br>Evidence of tertiary level education<br>Evidence of tertiary level education<br>Evidence of training and further<br>education times<br>presentation of the orional<br>documents | The following docume<br>documents: all pages<br>submit the document<br>required application d<br>File Datei auswähle | ent types are accepted<br>must be saved in only<br>right now, you can har<br>tocuments at the end o<br>n Keine ausgewählt | Portable Document For<br>one digital file. The max<br>id in original in paper for<br>flyour online application.                                                                                                    | mat (.pdf). Scanning m<br>imum file size is 10 ME<br>n. You will find an over                                   | ultiple page<br>I. If you cannot<br>view of all |

#### 3.16 Registration and application for admission

The "Registration and Application for Admission" is generated by the system after sending your application. The further procedure is described in section 4 "Application Account" on page 16.

| ONLINE APPLICATION                                                                                                    | Help Suppor                                                                                                    |
|----------------------------------------------------------------------------------------------------|----------------------------------------------------------------------------------------------------|
| Start of course<br>Select degree program<br>Personal data<br>Correspondence address<br>Higher education entrance<br>qualification<br>Most current photo (as for ID)<br>Annex admission fee<br>Europass CV<br>Letter of intent    | Registration and Application for admission           Please click on "Continue" at the bottom right. The application for admission is generated by the system after you have sent your application.           The document can be submitted in the self-service portal after completing the wizard. Please go there for further information on the upload deadline. You will find a list of all the required application documents at the end of your online application. |
| Valid passport or personal ID card<br>Evidence of general qualification for<br>university entrance<br>Evidence of tertiary level education<br>Evidence of work experience<br>Evidence of training and further<br>education times |                                                                                                    |
| Registration and Application for<br>admission Cancel Preview                                                                                                    | Back Continue                                                                                                    |

#### 3.17 Summary

At the end of your application you will have the opportunity to check your details once again and to complete them if necessary.

| v  | ERVIEW - APPLICATION NUMBER: 1-00002009                                                                                                    |
|----|----------------------------------------------------------------------------------------------------|
| PI | LEASE NOTE                                                                                                    |
|    | Here, you can check your application. The application has not been sent yet. Please check your details. After marking the approval checkbox (at the bottom of the page) click on the SEND button to submit the application electronically. |

#### 3.18 Submission of application

Finally, you must confirm the accuracy of your information in order to submit the application electronically.

Please find the privacy policy of the University for Continuing Education Krems on the website under "Privacy".

| Co |    | im | -  | tin | -  |
|----|----|----|----|-----|----|
|    | u. |    | 10 | uo  | ., |

| Please click "Back" in order to revise incorrect details. Check the box and click "Send" to transmit your application. After clicking "Send" no further correction of your details is possible any longer!                                                                          |
|----------------------------------------------------------------------------------------------------|
| I hereby declare that the statements contained herein are true and complete, and herewith allow the of the DUK to further process my data internally, I am fully aware that any false statements on my behalf can lead to an exclusion from admission to study at Danube-University |

Cancel

**Conformation of your data** 

Krems. We would like to point out that due to legal requirements we have to store your data.

Submission of the application

Back

Sand

### **4** Application Account

#### 4.1 Download document "Application and Application for Admission"

After submitting your application you will be automatically redirected to your application account. Here you can print out and sign the "Registration and Application for Admission" (An electronic signature is also possible).

| Application - Status                                                                                                    | JS                                        |  |
|----------------------------------------------------------------------------------------------------|-------------------------------------------|--|
| Applicant number                                                                                                    | 2-00226321                                |  |
| Application number                                                                                                    | Initiate the second Data Studies MSs      |  |
| Start of course                                                                                                    | Sommersemester 2020                       |  |
| Back to "My Applications"                                                                                                    |                                           |  |
| <ul> <li>Submission of a</li> </ul>                                                                                                    | application                               |  |
|                                                                                                    |                                           |  |
| Next steps                                                                                                    |                                           |  |
| 🛓 Print Re                                                                                                    | egistration and Application for Admission |  |
|                                                                                                    |                                           |  |
| Status                                                                                                    |                                           |  |
| received electronic                                                                                                    | ctronically                               |  |
| Application of the second second s | documents": not checked yet               |  |
|                                                                                                    |                                           |  |

Print out pdf-file – ready to sign

#### 4.2 Upload signed document "Application and Application for Admission"

After signing the document "Registration and Application for Admission", please upload it to the "Required documents".

| Status  |                       |                                                       |
|---------|-----------------------|-------------------------------------------------------|
| o rece  | eived electronically  | · nat shasked yet                                     |
| G AP    | plication documents   | . not checked yet.                                    |
| Require | d documents (for adm  | iission}                                              |
| Docu    | ments stated herein   | must be submitted                                     |
| • 😣     | Registration and A    | Application for Admission                             |
|         | Information           | <b>0</b> -                                            |
|         | Document templates    | anot available                                        |
|         | Submit electronically | Deload document                                       |
|         |                       | You can upload or edit the document until 30.06.2020. |
|         |                       |                                                       |
|         | Current document      | Download document                                     |

#### 4.3 Overview online application

If you log in again in the application management (e-mail and password) and select "**My Applications**", you will get to the general overview.

| Application - Stat                                                               | us                                         |                           |           |            |                                              |
|----------------------------------------------------------------------------------|--------------------------------------------|---------------------------|-----------|------------|----------------------------------------------|
| Applicant number                                                                 | 2-00222450                                 |                           |           |            |                                              |
| Application number                                                               | er 1-00002009                              |                           |           |            |                                              |
| Course of study                                                                  | University course; Research and Innovation | in Higher Education       |           |            |                                              |
| Start of course                                                                  | Wintersemester 2019/20                     |                           |           |            |                                              |
|                                                                                  | _                                          |                           |           |            |                                              |
|                                                                                  |                                            |                           |           |            |                                              |
| ck to "My Applications                                                           | 217                                        |                           |           |            |                                              |
| ck to "My Applications                                                           | 2                                          |                           |           |            |                                              |
| ck to " <u>My Applications</u>                                                   | 2                                          |                           |           |            |                                              |
| ck to " <u>My Application</u> :                                                  | 2 <sup>11</sup>                            |                           |           |            |                                              |
| ck to " <u>My Application:</u>                                                   |                                            |                           |           |            |                                              |
| ck to " <u>My Applications</u>                                                   |                                            |                           |           | One        | rations                                      |
| CK to <u>"My Applications</u>                                                    |                                            |                           |           | Ope        | rations<br>Enter new accilicat               |
| Ck to <u>"My Applications</u><br>My Applications<br>Applicant number: 2-00222450 |                                            |                           |           | Ope        | rations<br>Enter new acolical                |
| Ck to <u>My Applications</u><br>My Applications<br>Applicant number: 2-00222450  | ogram                                      | Submission of application | Admission | Ope        | rations<br>Enter new acolica<br>Operations   |
| My Applications<br>Applications<br>Applications<br>Degree primersements 2019/20  | ogram)                                     | Submission of application | Admission | Enroliment | rations<br>Entra new accilicat<br>Operations |

General overview of your online application

#### 4.4 Overview documents

By selecting the individual documents you can replace already uploaded documents or upload missing documents.

| Req | uired | documents (for admission)                                 |
|-----|-------|-----------------------------------------------------------|
| Do  | ocum  | ents stated herein must be submitted                      |
| ٠   |       | Registration and Application for Admission                |
| ٠   |       | Most current photo (as for ID)                            |
| ۲   |       | annex admission fee                                       |
| *   |       | Europass CV                                               |
| ٠   |       | Letter of Intent                                          |
| ۲   |       | Valid passport or personal ID card                        |
| ٠   |       | Evidence of general qualification for university entrance |
| ٠   |       | Evidence of tertiary level education                      |
| ٠   |       | Evidence of training and further education times          |
|     |       | Evidence of work experience                               |
| ۲   |       | presentation of the original documents                    |

#### 4.5 Presenting original documents

The original documents are presented in person or in a video chat as part of the admission procedure.

#### 4.6 Defective/missing evidence or documents

- Blue icon: contains further links or further information
- Yellow icon: here the documents have to be uploaded again
- 🔕 Red icon: indicates missing documents
- 🕖 Green icon: all specifications are fulfilled and confirmed

As soon as your application documents have been checked, the application status changes. If a proof is incorrect (e.g. not readable), it will be marked with a yellow callsign icon. If a proof is missing, it will be marked with a red icon. You will see the corresponding explanations when selecting the relevant document.

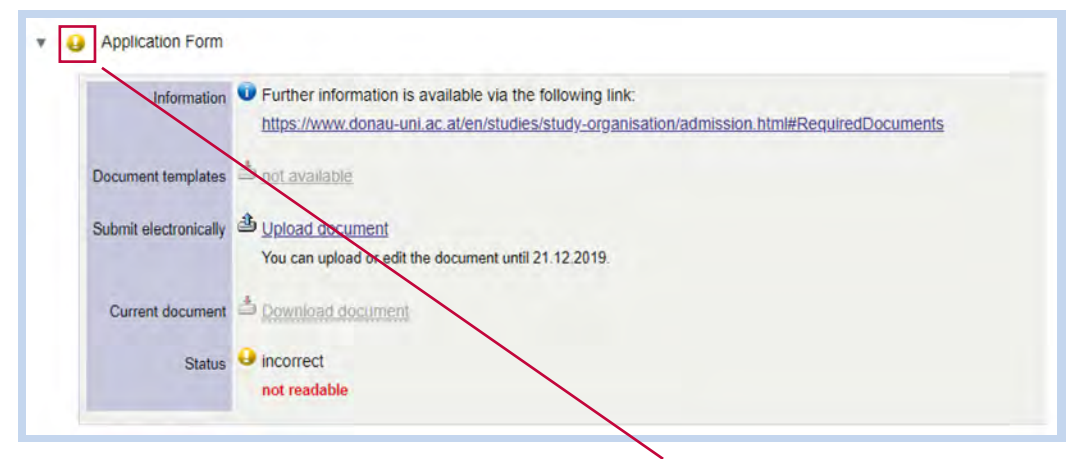

Scanned document is unreadable

| Information           | Further information is available via the following link:                                |
|-----------------------|-----------------------------------------------------------------------------------------|
|                       | https://www.donau-uni.ac.at/en/studies/study-organisation/admission.html#letterofintent |
| Document templates    | ot available                                                                            |
| Submit electronically | Lipload dosument                                                                        |
|                       | You can upload of edit the document until 21.12.2019.                                   |
| Current document      | Download document                                                                       |
| Status                | S not provided                                                                          |

**Document still to be uploaded** 

#### 4.7 Application documents checked and complete

As soon as all documents are checked and complete this is marked with a green hook icon.

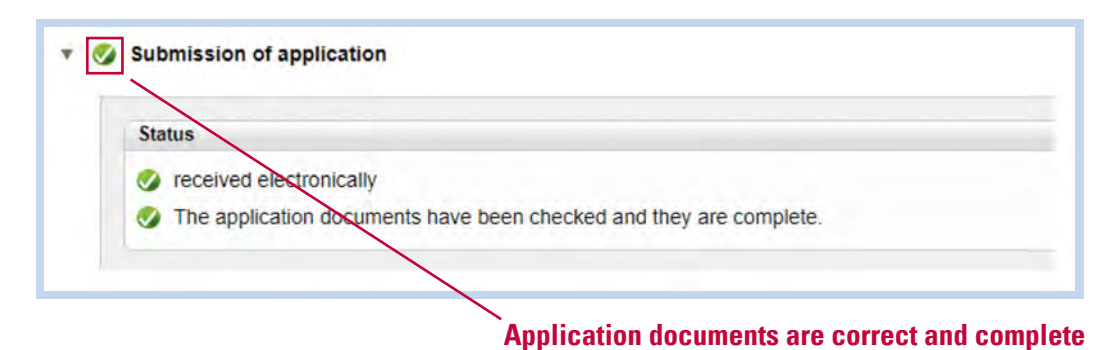

The course director will contact you regarding the **next steps in the application process**.

Please find further information about the admission online under "Admission to studies" or on the website of the university course you have chosen.

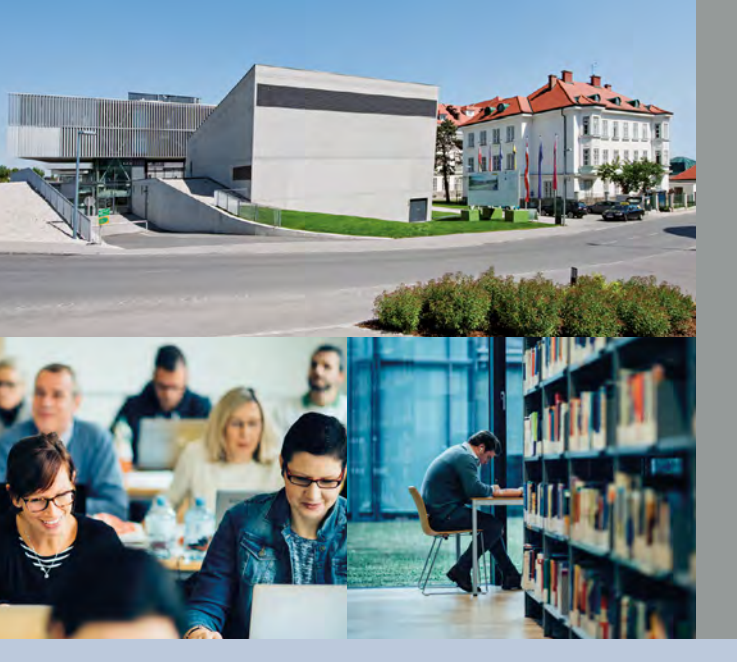

The University for Continuing Education Krems specializes in part-time academic continuing education. As a public university for continuing education, it works with its expertise in research and teaching to overcome societal challenges and tailors its study programs to address them. The master programs and short programs cover ten fields of study and meet the specific requirements of working professionals. With 8,000 students coming from 85 countries, the University for Continuing Education Krems combines its many years of experience in university-based continuing education with innovation to provide outstanding quality in research and teaching at an international level. The University holds the AQ Austria quality seal. Situated 60 km from Vienna in the alluring world heritage region Wachau, Campus Krems is a highly attractive location.

#### University for Continuing Education Krems

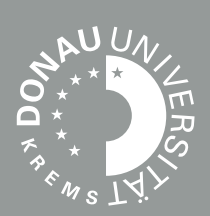

#### Information

University for Continuing Education Krems Service Center for Students Dr.-Karl-Dorrek-Strasse 30 3500 Krems, Austria

Phone +43 (0)2732 893-6000 Fax +43 (0)2732 893-4280 scs@donau-uni.ac.at

Legal notice Publisher: University for Continuing Education Krems, Service Center for Students Photos: Walter Skokanitsch, Hertha Hurnaus Status: 08/2023 All rights reserved. Changes reserved.

Find information on data processing and your rights regarding this at https://www.donau-uni.ac.at/en/university/privacy-policy.html